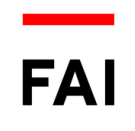

## **Come scaricare l'app Hub 381**

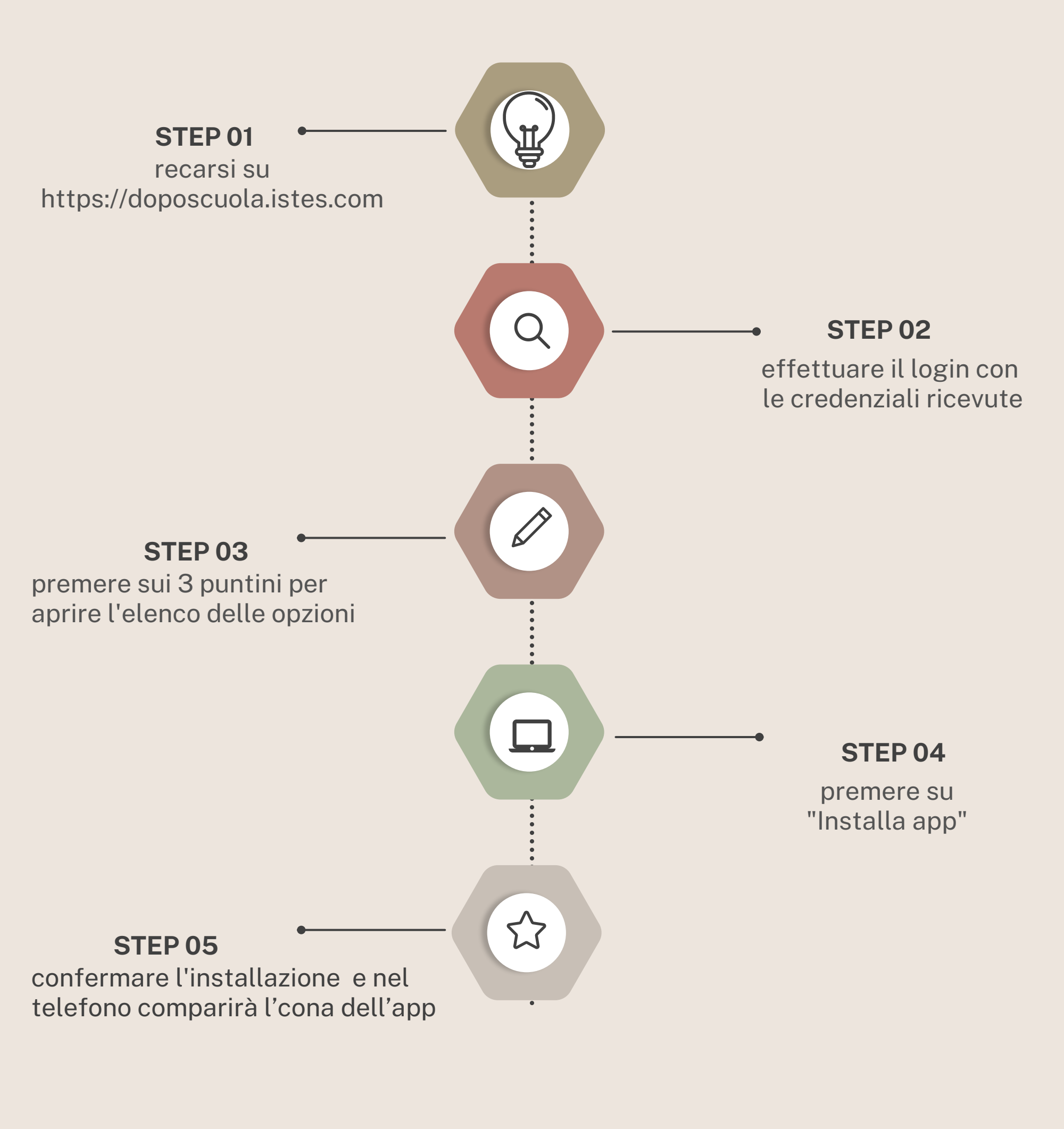

oppure guarda il video tutorial

https://www.youtube.com/watch?v=NfE8ljxnRfQ

www.hub381.it